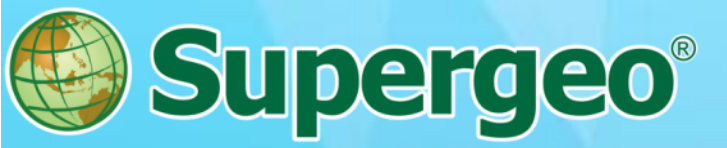

# **SuperGIS Webinar**

SuperPad 10 - Taking Mobile GIS to a New Level

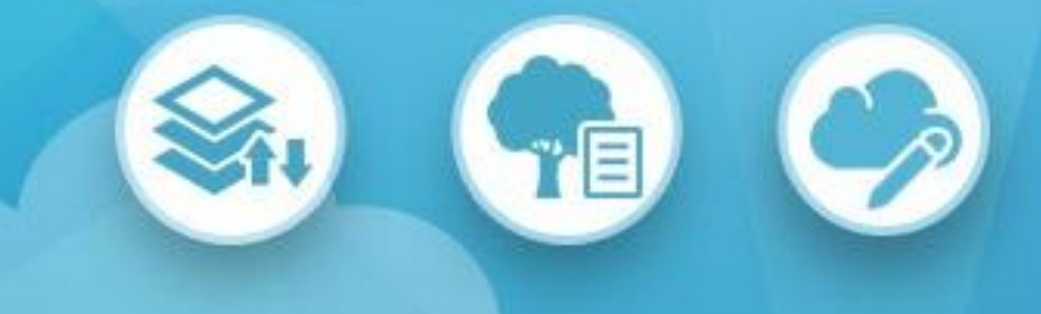

# Speaker: Sydney Lai, Eugene Tseng 2017. 03

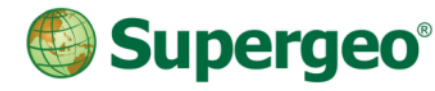

#### **Presenters**

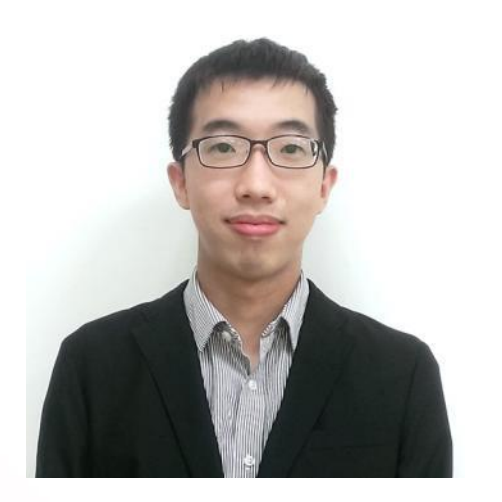

### **Eugene Tseng**

**Marketing Specialist** 

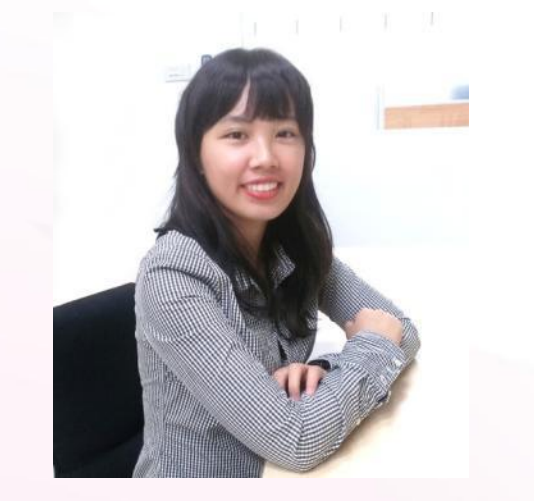

#### Sydney Lai

**Product Manager** 

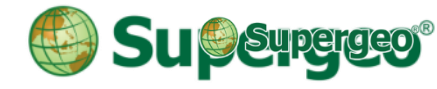

# **Quick Poll I**

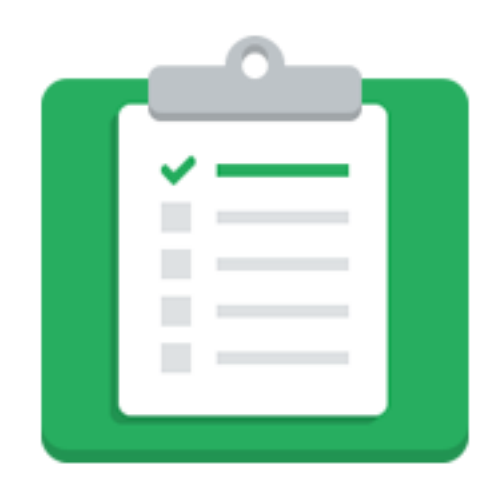

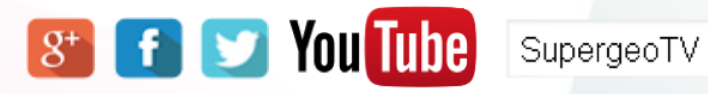

geoTV 🔍 🔍

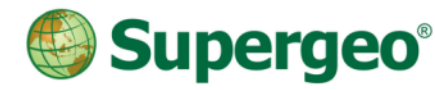

# **Overview of SuperGIS Products**

# SuperGIS Products

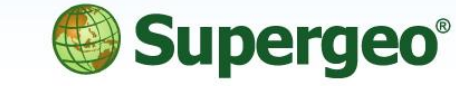

| • |  |
|---|--|
| • |  |
| • |  |

#### Server GIS SuperGIS Server SuperGIS 3D Earth Server

#### Cloud GIS (TW Only)

#### SuperGIS Online

- Data Services - Excel Add-in - Address Locator - Statistical API

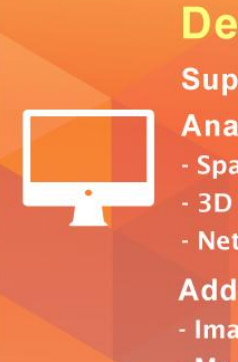

Desktop GIS SuperGIS Desktop Analyst Extensions - Spatial - Spatial Statistical - 3D - Biodiversity - Network - Topology Add-ons

- Image Analyzer - LiDAR Tool

- Mapnote Tool Dimension Tool
- Temporal Slider Cache Generator...

# Mobile GIS

SuperSurv (Android/iOS) SuperPad SuperVeyor (Hardware bundle)

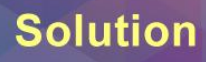

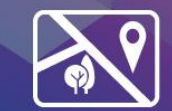

Forestry APP (Android)

SuperGIS Mobile Tour (Android)

Mobile Cadastral GIS (TW only)

**Developer GIS** 

SuperGIS Engine

SuperGIS Mobile Engine

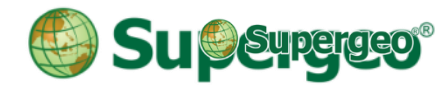

# **Overview of SuperPad**

# Professional mobile GIS app

- GIS data collecting, editing & managing
- Standalone & ready-to-use on Windows
  Mobile & Windows OS

# Better Survey Experience

- Enhance data precision with external GNSS receiver
- Activate post processing or NTRIP extension for better data quality

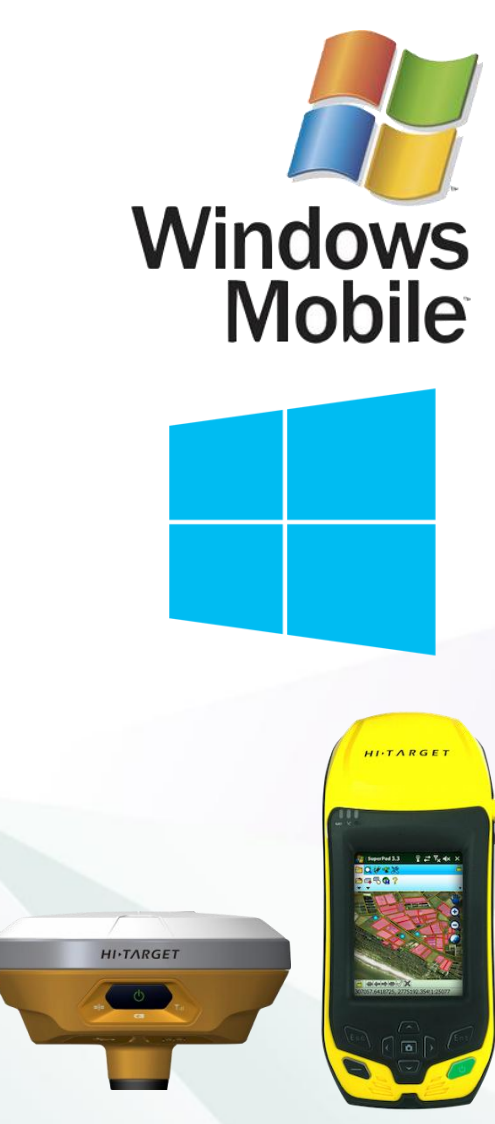

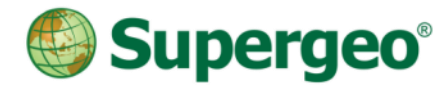

# Key Features of SuperPad GNSS GIS

- Record track & display on the map
- Stake out surveying point (Waypoint)
- Apply NTRIP service\*
- External GNSS receiver\*
- Post processing data\*

- Offline GIS data editing
- Abundant basemaps (OSM, Mr.SID, JPEG2000)
- Query/identify/measure
- Cloud service
  (OGC/SuperGIS Server)
  On-the-Fly projection
- Relational Table

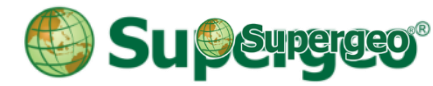

# A More Precise Way to Collect Data

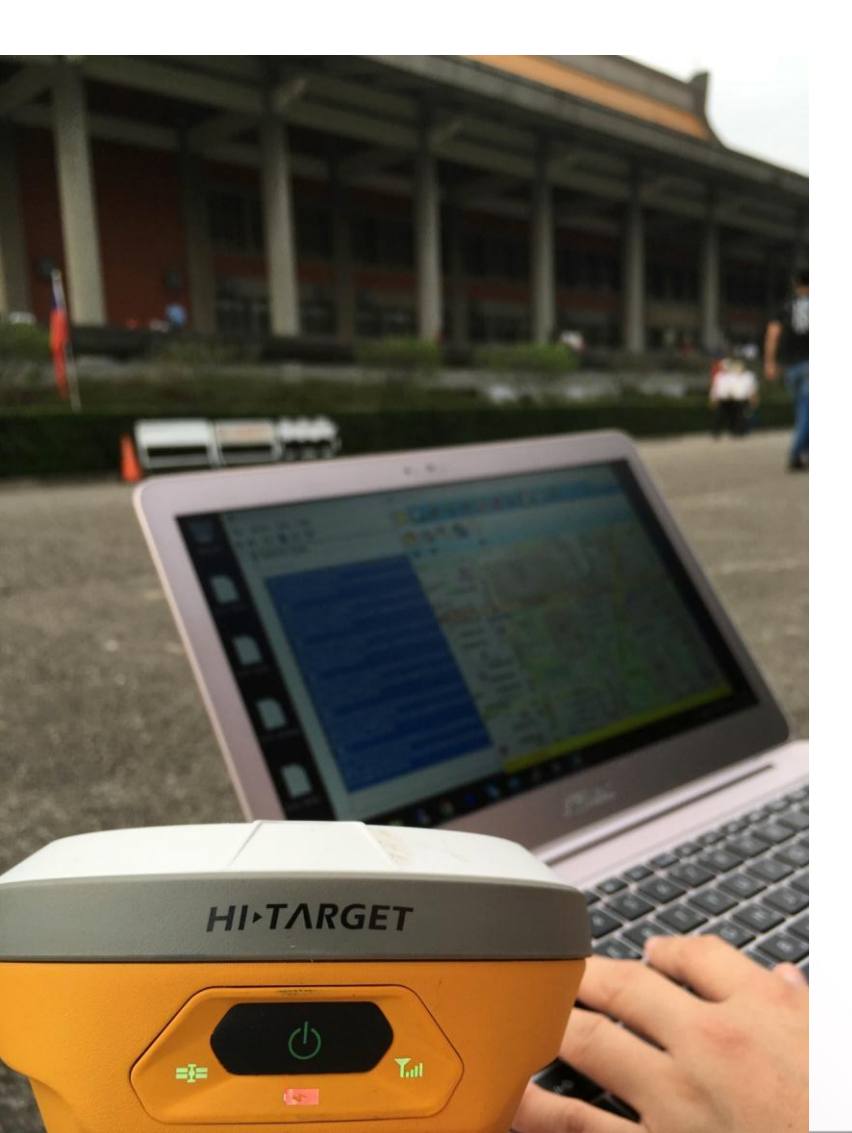

Use SuperPad on Windows OS device (laptop/tablet) with external GNSS receiver to collect GIS data.

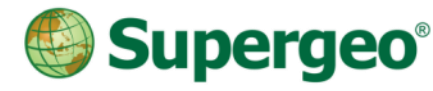

# In Today's Webinar

# Collecting and Editing Data Using SuperPad 10

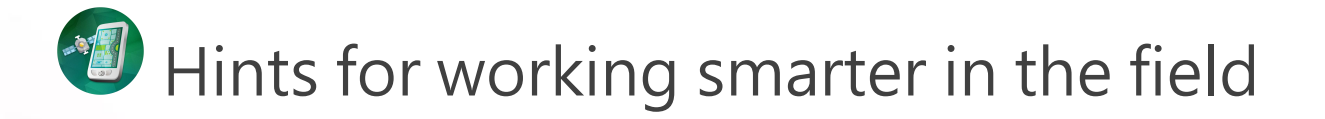

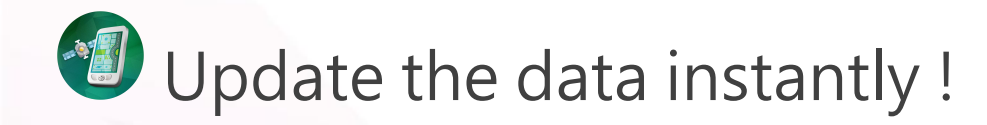

# COLLECTING AND EDITING DATA USING SUPERPAD 10

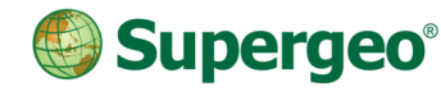

# SuperPad Workflow in Offline Environment

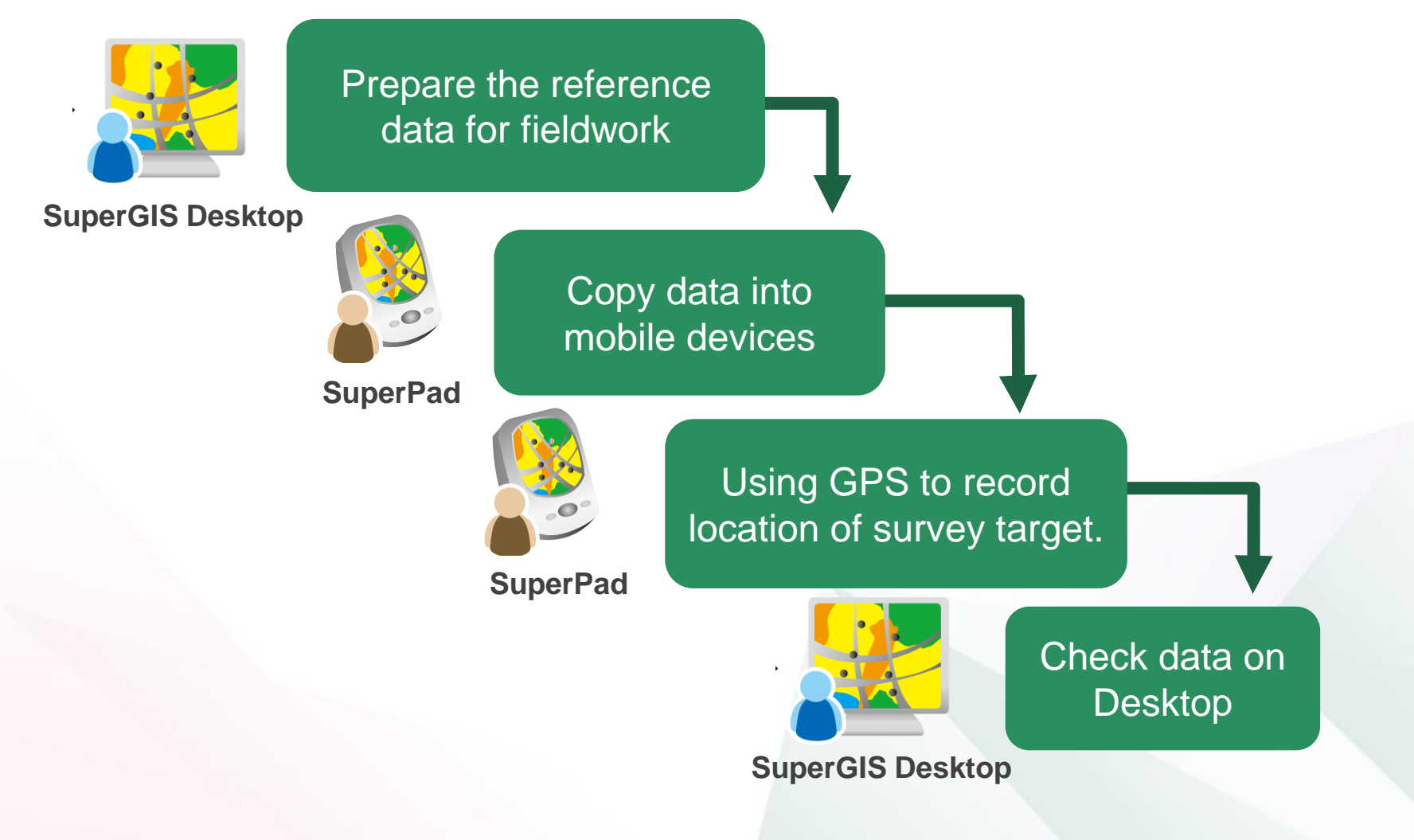

# **Activating Extensions**

- Activate the extensions in the system settings, and tick the extensions you need.
- The extensions provide you powerful abilities in addition to the basic function in SuperPad.

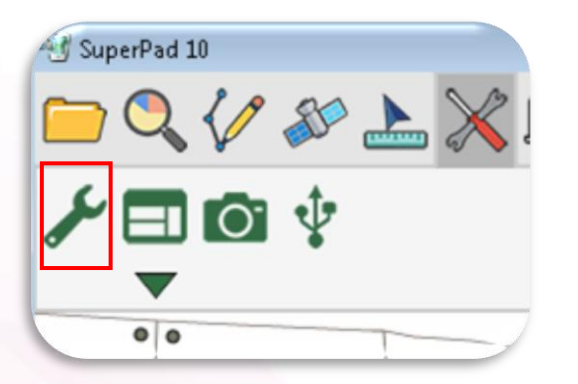

| File Path                      | /ersion        | Company  | Copyr |
|--------------------------------|----------------|----------|-------|
| ☑ AdvancedAttributeEditing.dll | 3.1.6253.18171 | Supergeo | © 20: |
| 🗖 BirdView.dll                 | 3.1.6253.18172 | Supergeo | © 20: |
| CADLayer.dll                   | 1.0.6253.18168 | Supergeo | © 20: |
| DataServicesToolbar.dll        | 3.1.6253.18166 | Supergeo | © 20: |
| 🗆 Laser.dll                    | 3.1.6253.18164 | Supergeo | © 20: |
| NetworkTool.dll                | 3.1.6253.18167 | Supergeo | © 20: |
| Ntrip.dll                      | 1.0.6253.18169 | Supergeo | © 201 |
| 🗹 OnlineMapTool.dll            | 3.0.6253.18170 | Supergeo | © 20: |
| 🗌 SGSOnlineEditToolbar.dll     | 1.0.6253.18174 | Supergeo | © 20: |
| 🔲 SGTLayer.dll                 | 3.1.6253.18173 | Supergeo | © 20: |
| 🔲 SketchLabeling.dll           | 3.1.6253.18171 | Supergeo | © 20: |
| STCLayer.dll                   | 1.0.6253.18173 | Supergeo | © 20: |

# Add basemaps / Reference data

- Add basemaps using OnlineMapTool (need internet connect)or STP extension.
- The .STP file (SuperGIS Tile Cache) is generated from the Cache Generator in SuperGIS Desktop.

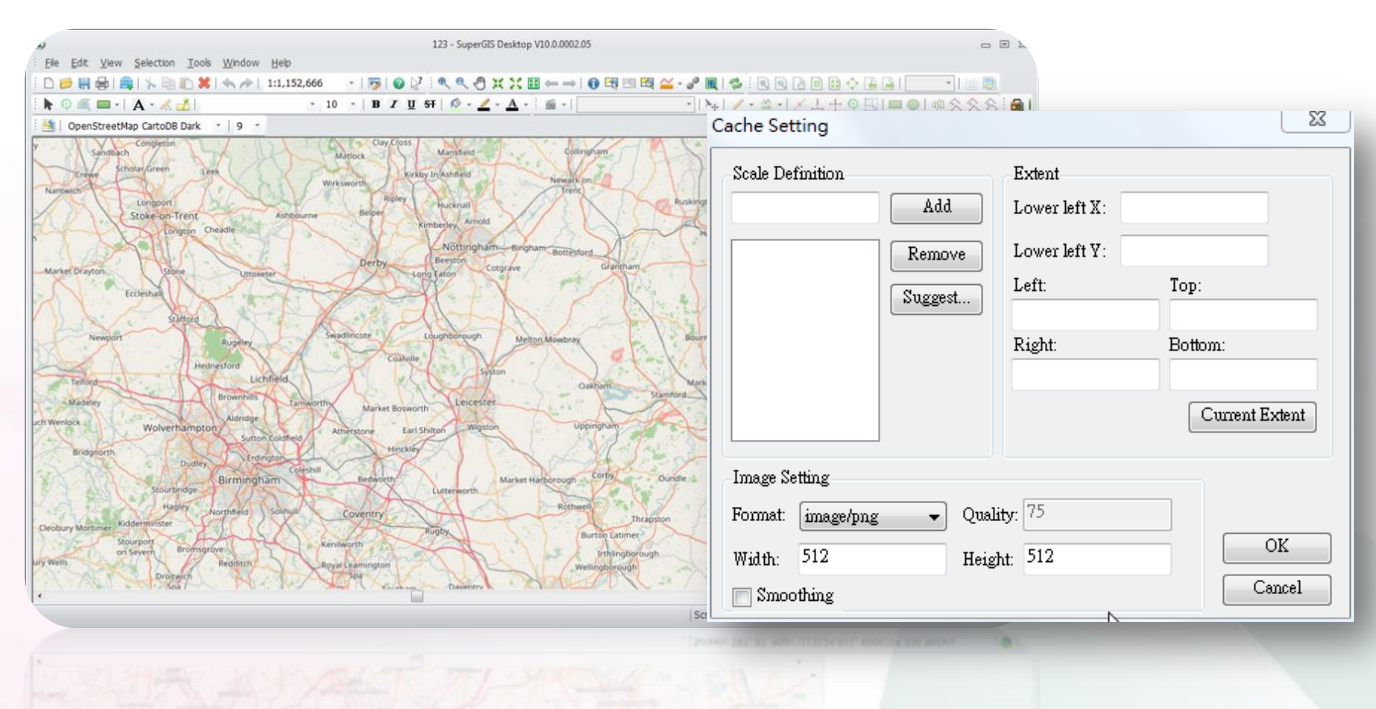

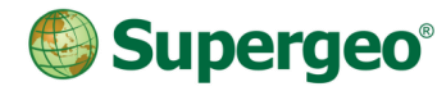

# Field Survey

- Collect data using GPS signals or edit tools.
- Use Advanced Attribute Editing to build custom menu.

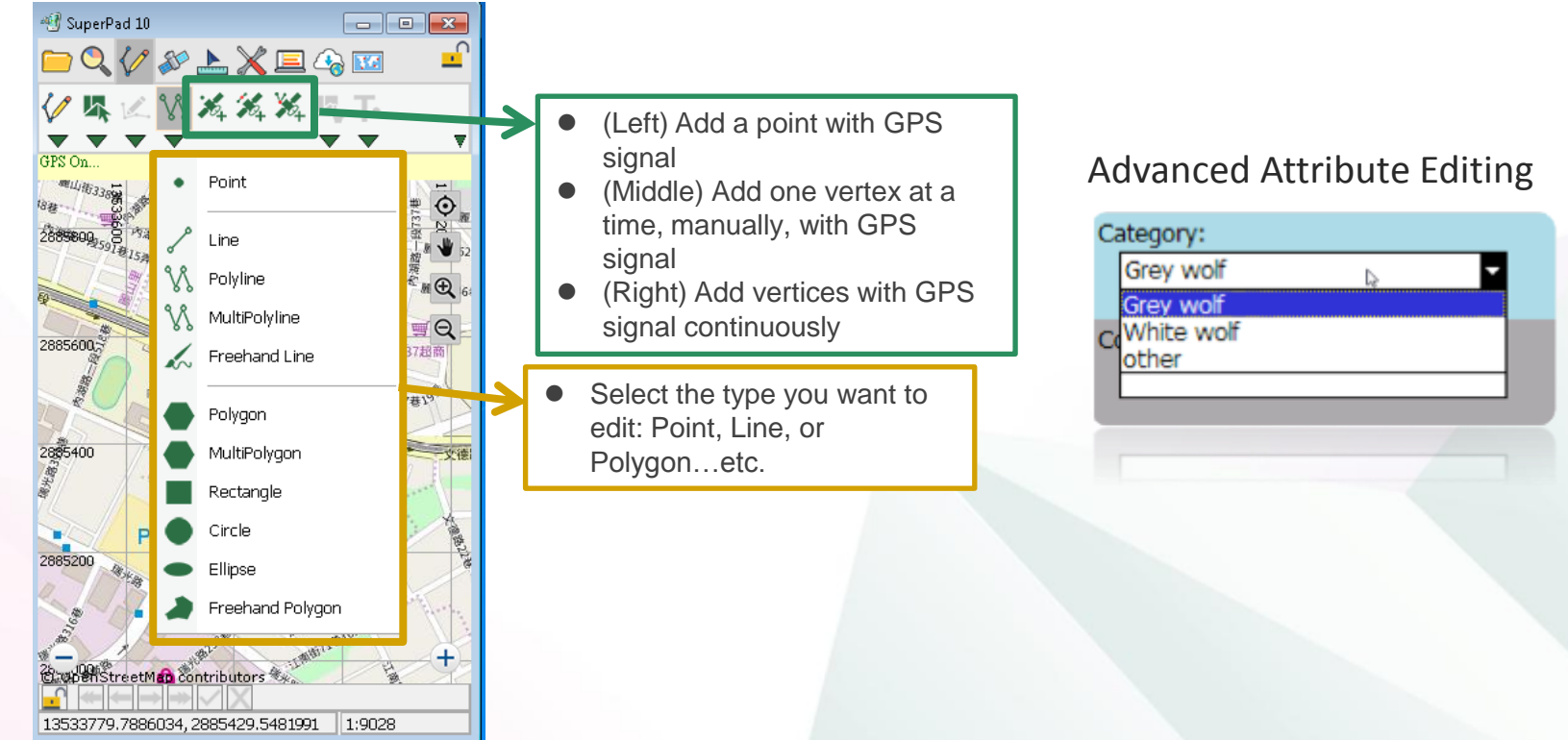

# DEMONSTRATION

# HINTS FOR WORKING SMARTER IN THE FIELD

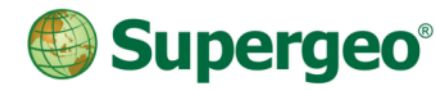

# Hints for working smarter in the field

- Quick Project
- Find Coordinate System Instantly
- Fixed zoom in/out to Maintain Scale
- More Accurate Measurement
- GPS Alert Function
- New Mode for GPS Stakeout

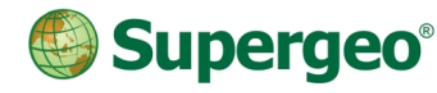

# Quick-project

- Offer ready-to-use project templates for different surveying needs.
- Users can select a preferred template or create a new template by yourself.

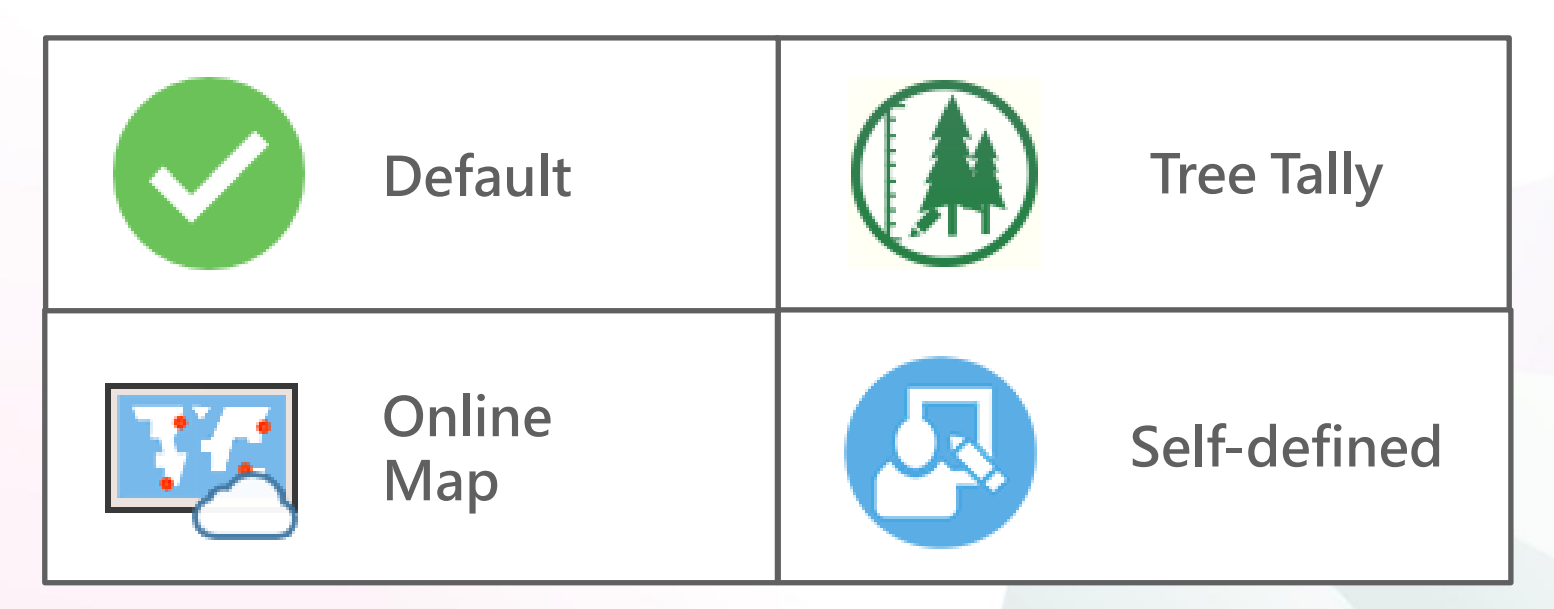

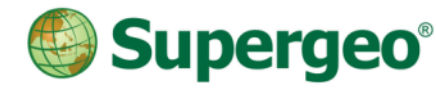

# Find needed coordinate systems

Searching the coordinate systems you need by EPSG code or projection name.

| Layer Manager          | ×  |
|------------------------|----|
| Layers Legend Snapping |    |
|                        |    |
| ✓ All Visible          |    |
| 20170309-151804        | ۱  |
| 20170309-150811        | ۱  |
|                        |    |
|                        |    |
|                        |    |
|                        |    |
|                        |    |
|                        |    |
|                        |    |
|                        |    |
|                        |    |
|                        | OK |

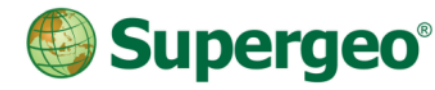

# Fixed Zoom in/out

#### Maintain scale, and switch to the certain scale.

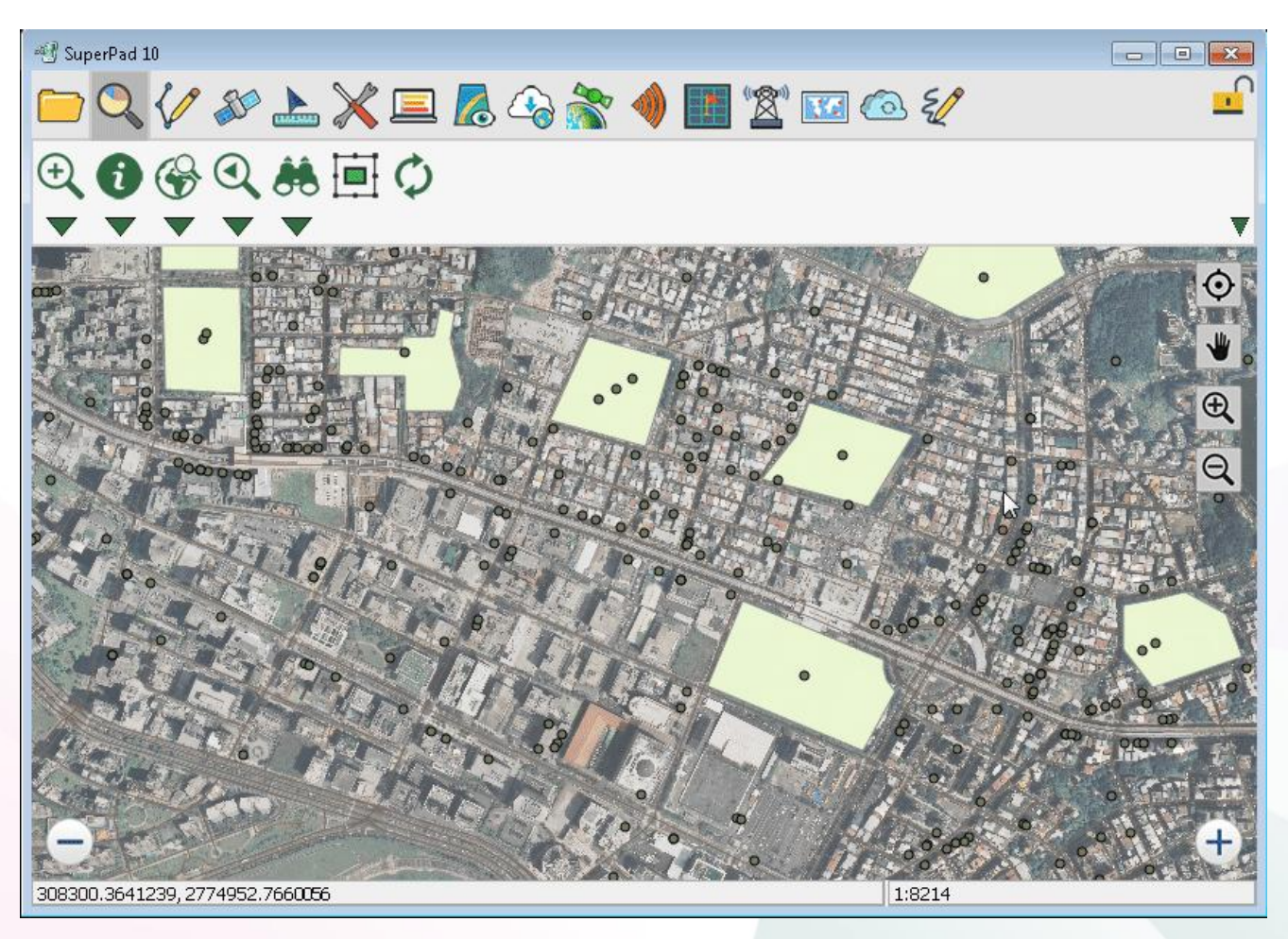

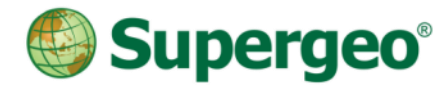

# More Accurate Measurement

Integrate snap setting in measurement, so you can ensure that you are tapping correction position while measure the distance.

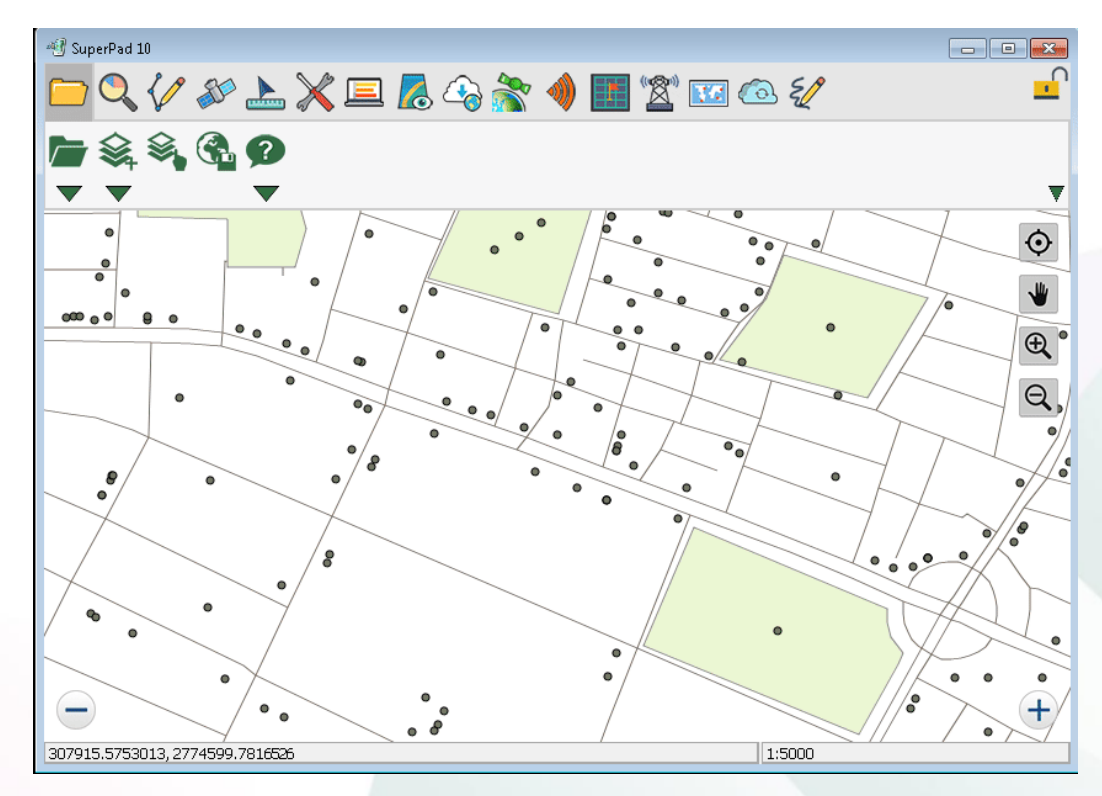

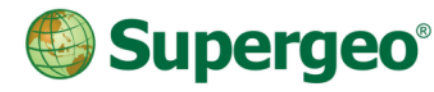

# **GPS** Active-Alert

- Take advantage of alert message to always know the status of GPS data receiving
- Could alert users when:
  - No GPS data being received
  - No current position fix
  - Not a 3D fix
  - Maximum accuracy exceeded
  - Approaching Destination

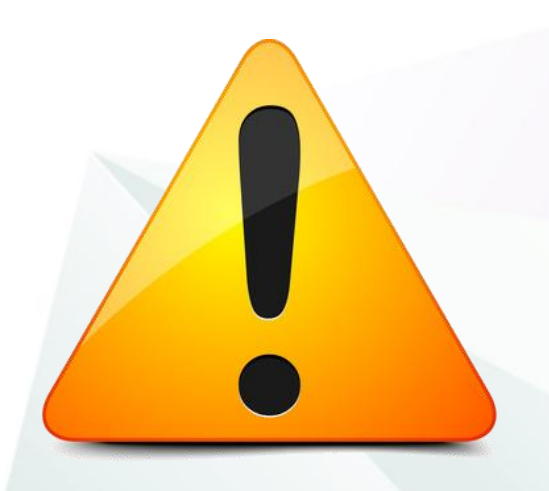

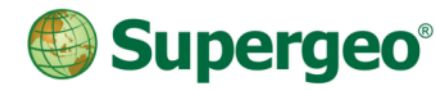

# A brand-new mode for GPS stakeout

- Waypoint
  - Provides guidance to a GPS user in reaching destination.
  - Calculate the distance and azimuth between target and current distance.
- With new mode in stakeout function, it will be easier to approach target.

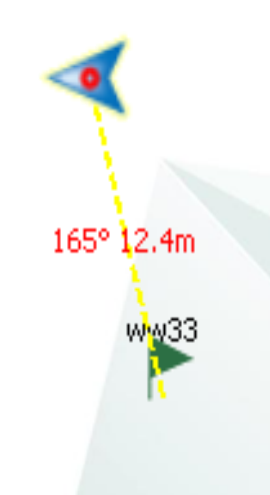

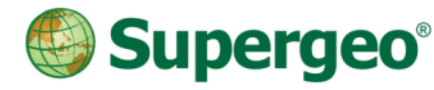

# **Quiz for Special Offer**

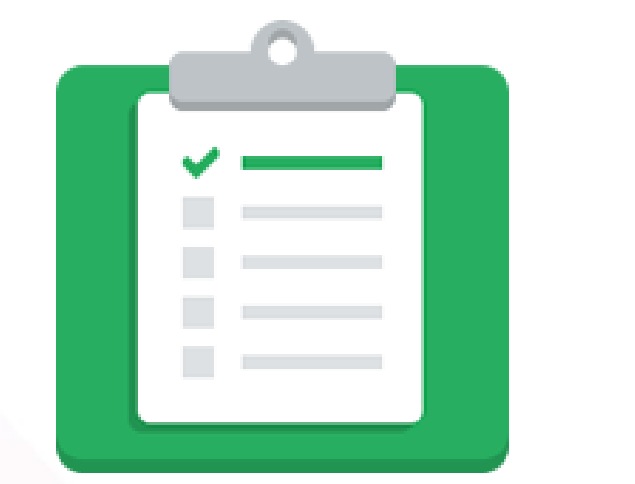

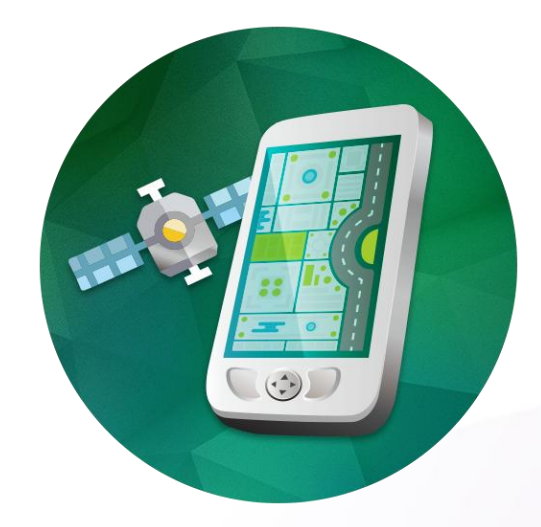

#### **Extra long trial licenses for SuperPad 10**

# UPDATE THE DATA INSTANTLY

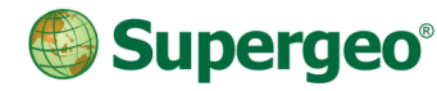

By connecting with GIS server, you can collect your data in the field and synchronize updated data back to GIS server.

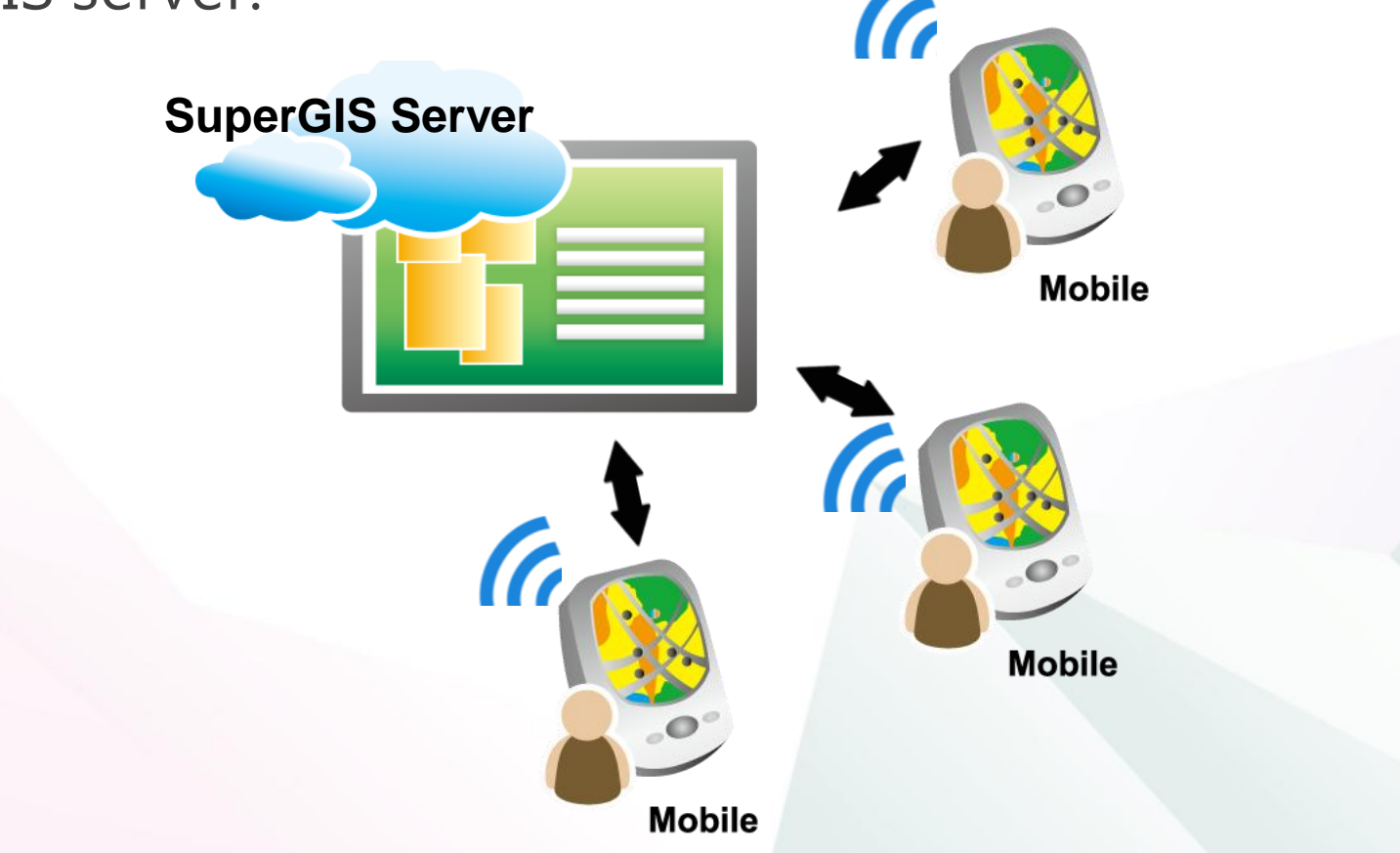

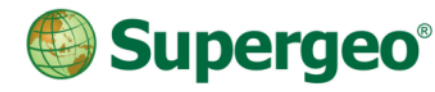

- To do online editing, you can choose:
  - SuperGIS Server
  - Any GIS server which supports WFS-T standard.
- Workflow of WFS
  - Querying and retrieve geometry of features

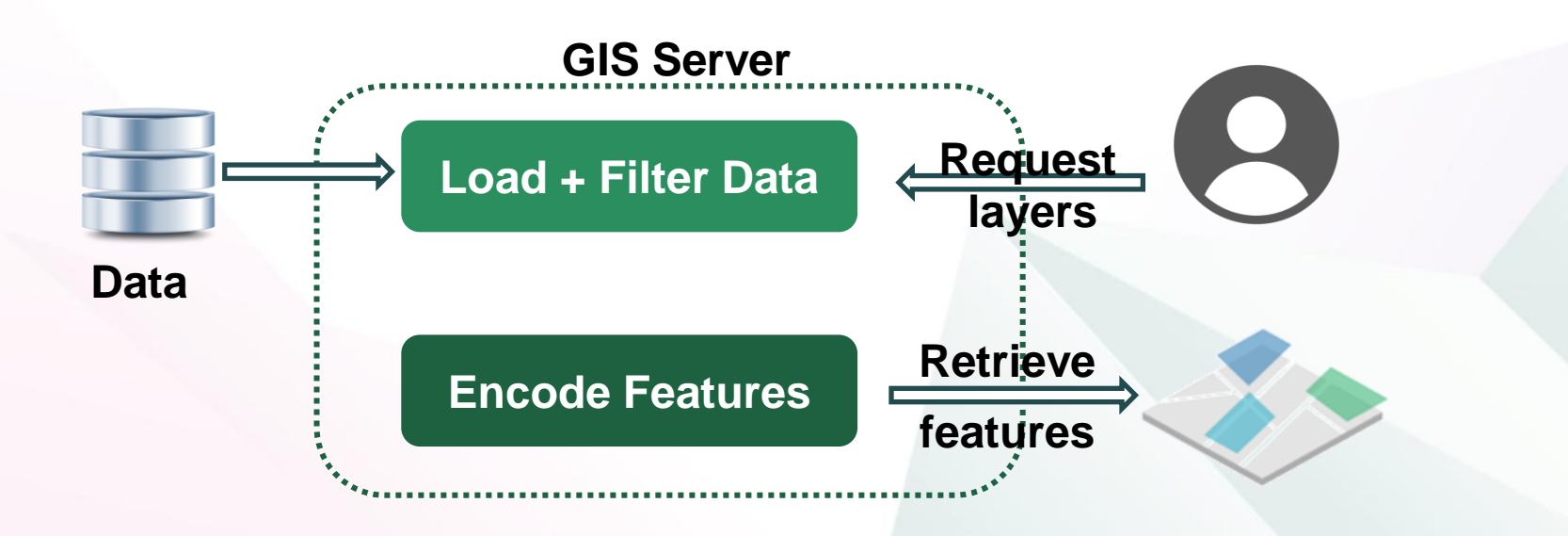

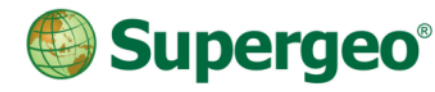

- To do online editing, you can choose:
  - SuperGIS Server
  - Any GIS server which supports WFS-T standard.
- Workflow of WFS-T
  - Querying and retrieve geometry of features
  - Update features back to server

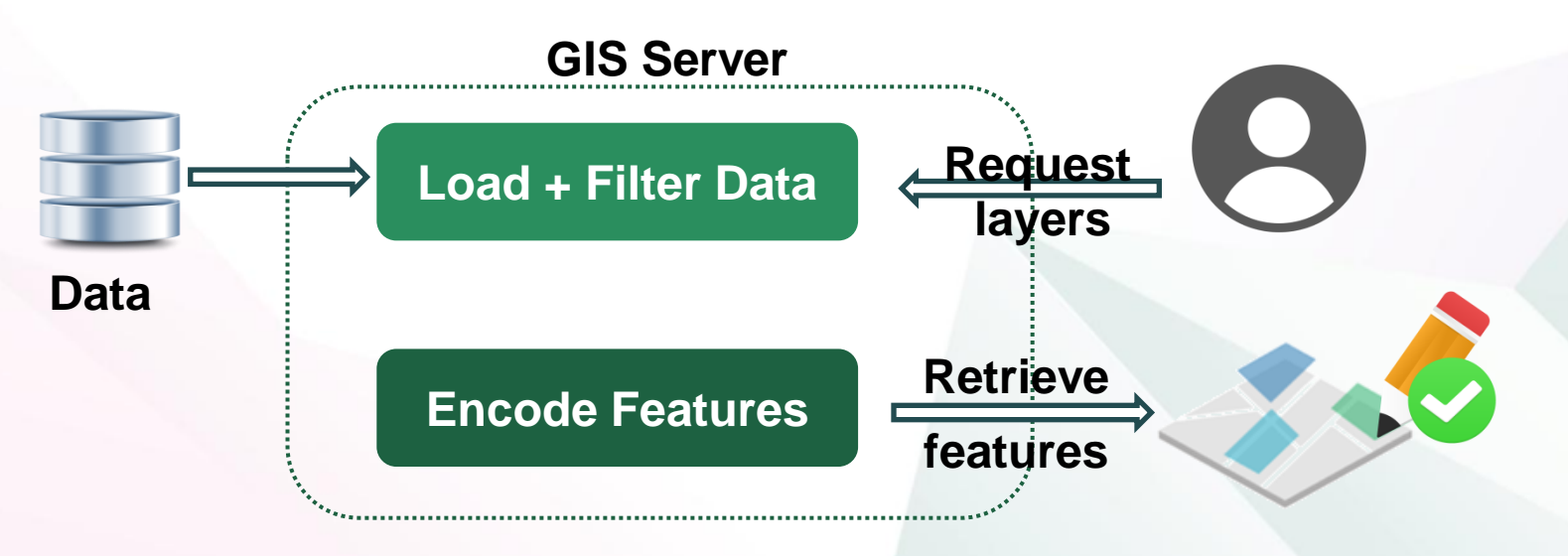

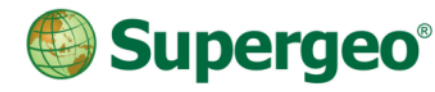

- To do online editing, you can choose:
  - SuperGIS Server
  - Any GIS server which supports WFS-T standard.
- Workflow of WFS-T
  - Querying and retrieve geometry of features
  - Update features back to server

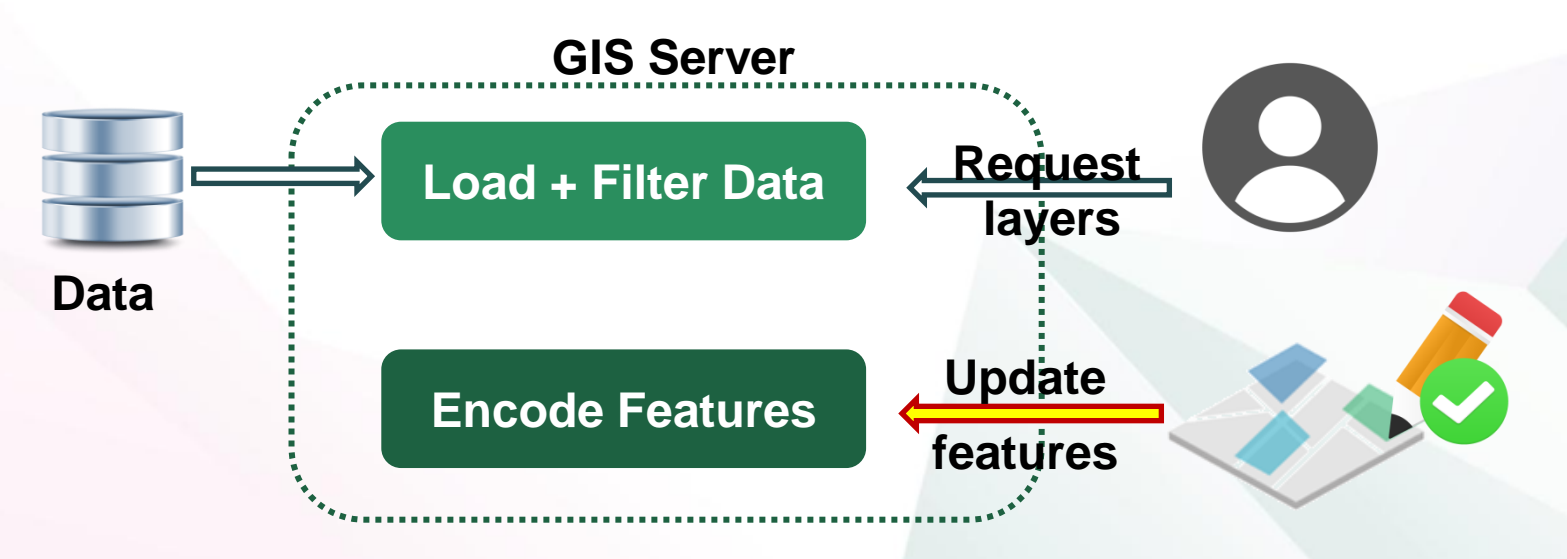

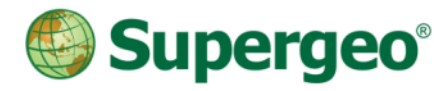

# **Quick Summary**

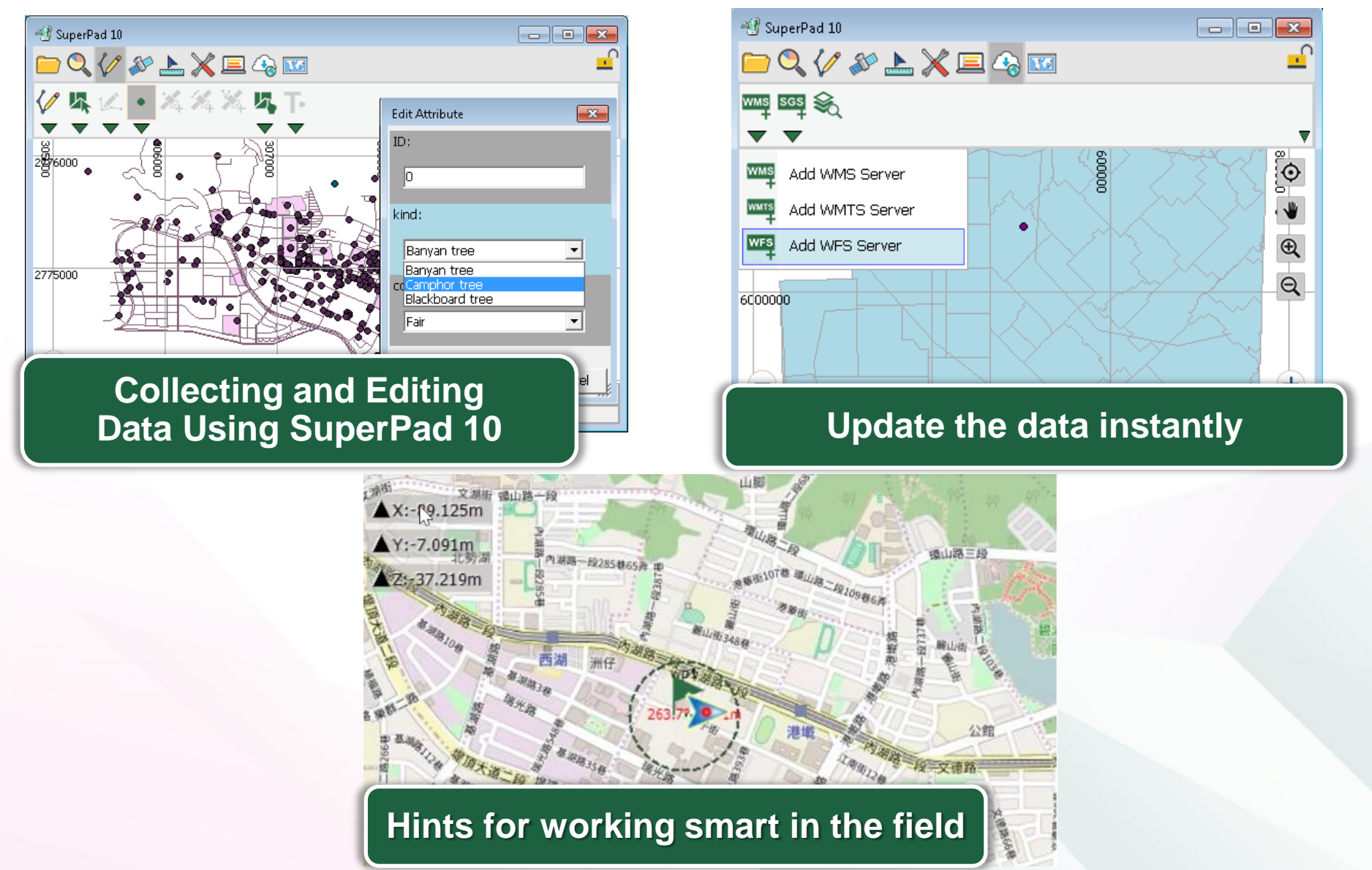

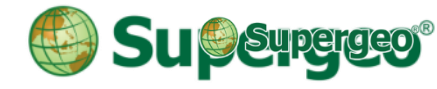

# **Quick Poll II**

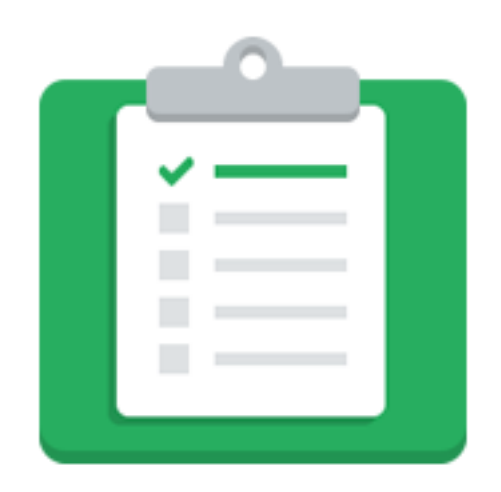

Q

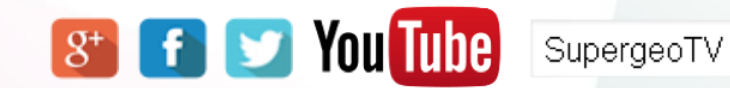

Collect Data with SuperGIS

Find SuperGIS mobile apps on different platforms for your device.

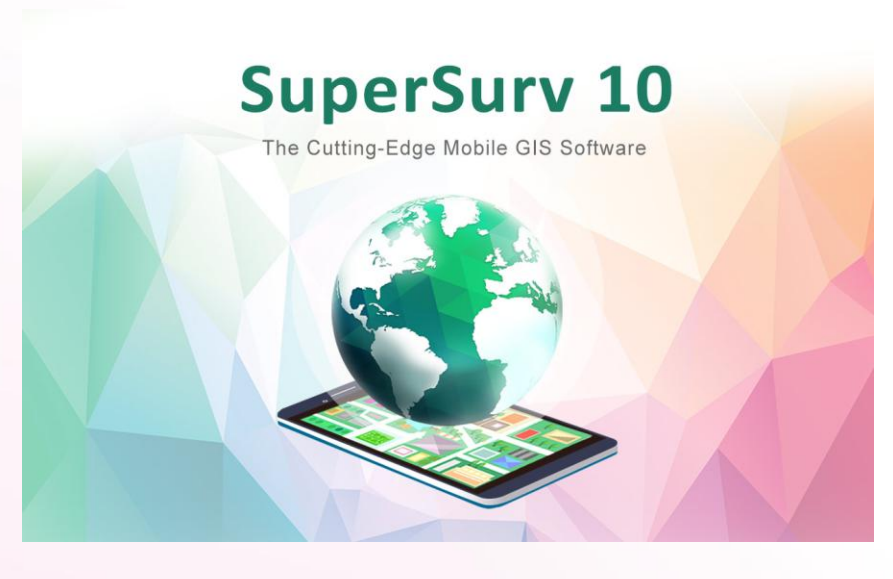

| Features                               | SuperSurv 10 | SuperPad 10 |
|----------------------------------------|--------------|-------------|
| Operating System                       | -            |             |
| General Vector Format<br>Support       | O            | O           |
| Raster/Tile Support                    | $\bigcirc$   | O           |
| Online Base Map                        | $\bigcirc$   | O           |
| Global or Custom CRS Support           | O            | O           |
| On-The-Fly Projection                  |              | O           |
| Offline data display and edit          | O            | O           |
| Data collection via GPS/GNSS           | O            | O           |
| Online Editing                         | O            | O           |
| Advanced data editing                  | $\bigcirc$   | O           |
| Identify and attribute Query           | O            | O           |
| On-screen measurement                  | O            | O           |
| Navigation and Waypoint                | O            | O           |
| OGC Standard Service(WMS/<br>WMTS/WFS) | O            | O           |
| Customization and Extensions           | O            | O           |
| External GPS/GNSS receiver<br>Support  | O            | 0           |
| NTRIP connection Support               | O            | 0 🗞         |
| Post Processing                        |              | ø (\$       |

# Simply Learn More!

- SuperGIS Webinar
- SuperGIS Free Online Course
- Supergeo Forum
- Supergeo Developer Network
- Supergeo TV

|                                                                         |                                  | Supergeo"                                                  |
|-------------------------------------------------------------------------|----------------------------------|------------------------------------------------------------|
| Desktop GIS                                                             | Mobile GIS                       | Server GIS                                                 |
| Get Started with SuperGIS<br>Desktop: Download, Install, and<br>License | What is GIS?                     | Manage with SuperGIS Server                                |
| Data Import and Export                                                  | Collect Field Data with SuperPad | Edit Data Online                                           |
| What is GIS?                                                            | Edit Data Online                 | Produce Map Sheet                                          |
| Edit Data Online                                                        | Collect Data with SuperSurv iOS  | Customize SuperGIS Server -<br>JavaScript                  |
| Produce Map Sheet                                                       |                                  | Work with SuperGIS Server<br>Android SDK                   |
| Customize SuperGIS Server -<br>JavaScript                               |                                  | Work with SuperGIS Silverlight<br>API                      |
| Develop Extensions in Desktop                                           |                                  | Work with SuperGIS Server iOS<br>SDK                       |
| Manage Image Data                                                       |                                  | Publish and Consume the Process<br>Service                 |
| Advanced Data Visualization and<br>Analysis                             |                                  | JavaScript API:№<br>Create a map from SuperGIS<br>Server   |
|                                                                         |                                  | JavaScript API:NEW<br>Overlay your map with online<br>maps |
|                                                                         |                                  | JavaScript API:№<br>Re-design your map <b>32</b>           |
|                                                                         |                                  | InvaCcript API                                             |

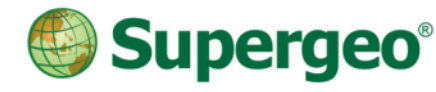

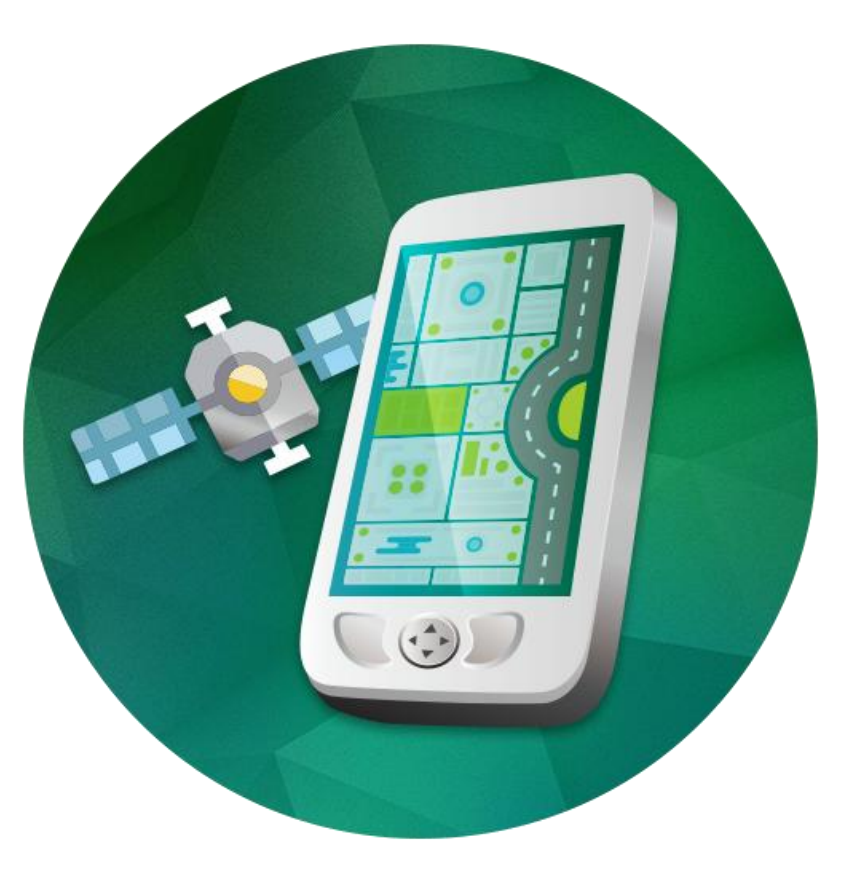

# Get trial !

http://www.supergeotek.com/download\_6.aspx

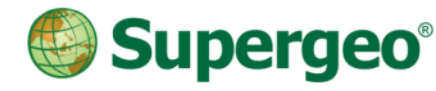

# **Q&A** Time

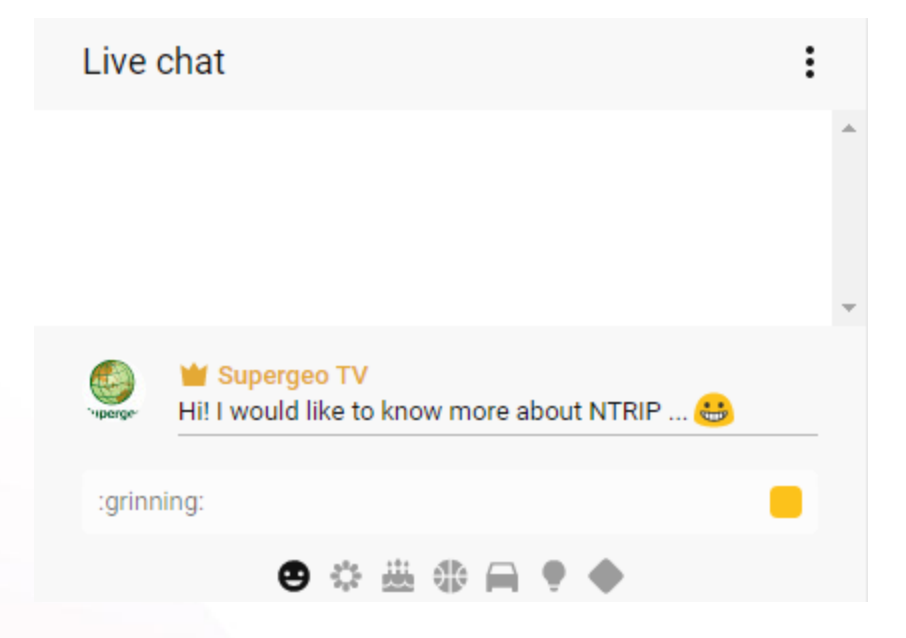

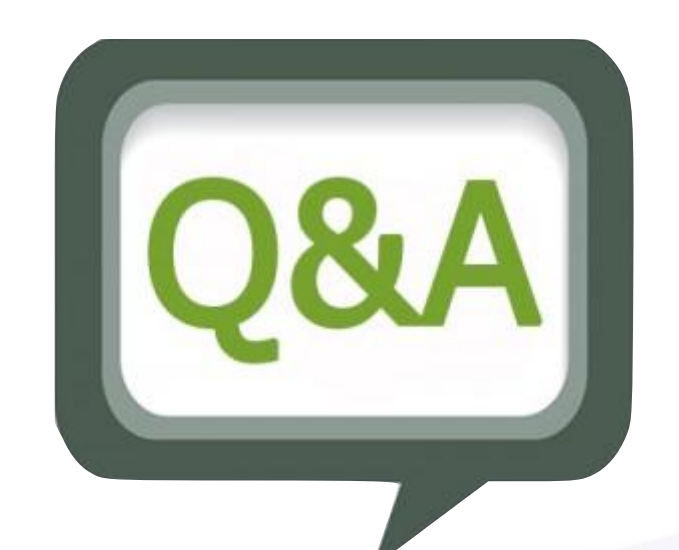

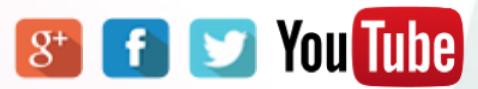

SupergeoTV Q

# Take a Survey!

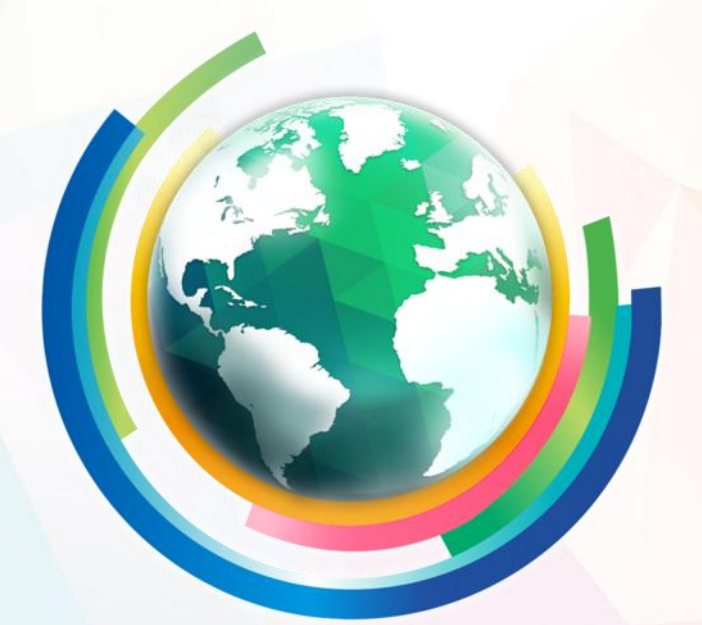

# **Driving Our World with GIS**

**Follow Us** 

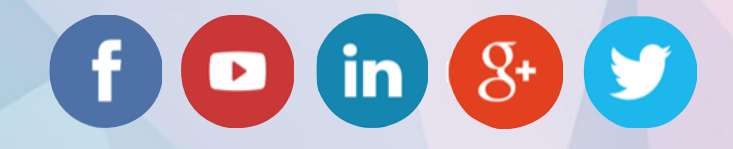